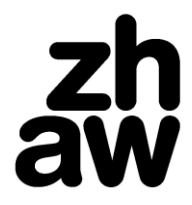

Finanzen & Services Hochschulbibliothek

## Anleitung für den

Zugang zu tagesaktuellen Artikeln vom Tages Anzeiger in Factiva

1. "rst=tanz" in Suchschlitz eingeben, Datum auf "in the last day" einschränken, auf "Search" klicken

| FACTIV           | Home                 | Search    | Alerts     | Newsletters | News Pages | Companies/Markets              |        |
|------------------|----------------------|-----------|------------|-------------|------------|--------------------------------|--------|
|                  |                      |           |            |             |            |                                |        |
| Free Text Search |                      |           |            |             |            | Query Genius 🕧 📃               |        |
| Search Form      | rst=tanz             |           |            |             |            |                                |        |
| Examples         |                      |           |            |             |            |                                |        |
|                  | Concept Explor       | er [Beta] |            |             |            | Include additional Blogs and E | Boards |
| <                | Date In the last day |           | icates Sim | ilar 🗸      |            | Sear                           | ch     |
| Source           | All Public           | ations v  |            |             |            |                                |        |

## 2. Auf Balken des aktuellen Datums klicken

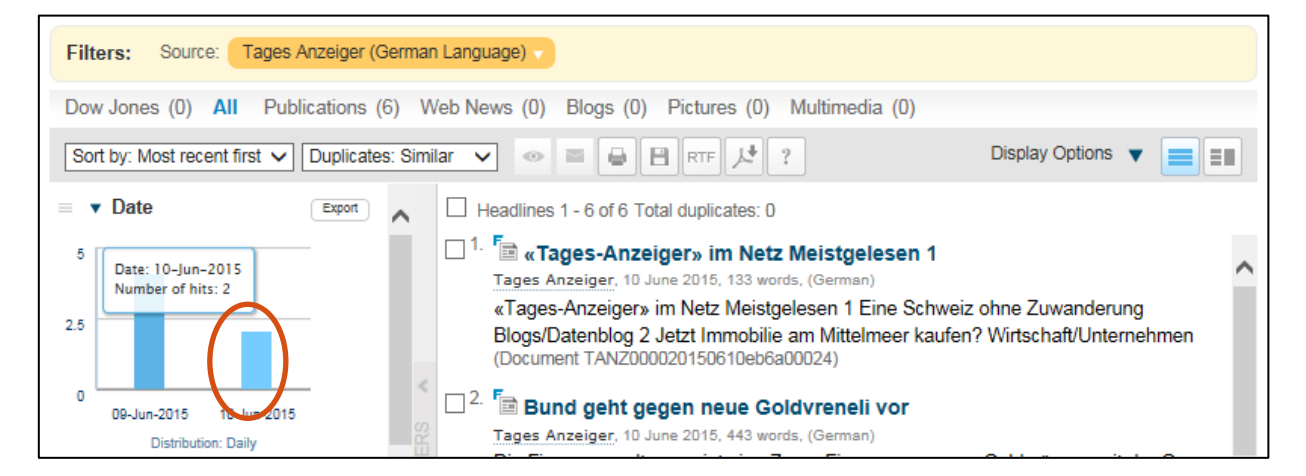

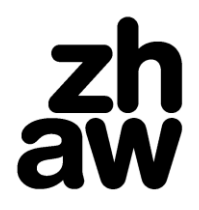

Finanzen & Services

Hochschulbibliothek

## 3. Zur besseren Lesbarkeit auf Option "Split-pane View" stellen und Artikel zum Lesen anklicken

| S  | earch DATE: In the last                                                                                                    | tday so              | URCE:     | All Publ                             | ications MORE V                                                                                                    |     | Modify Search                                                                                                    |  |  |  |  |  |  |
|----|----------------------------------------------------------------------------------------------------|----------------------|-----------|--------------------------------------|----------------------------------------------------------------------------------------------------|-----|----------------------------------------------------------------------------------------------------|--|--|--|--|--|--|
| Fi | Filters: Source: Tages Anzeiger (German Language)  Date: 10 June 2015                                                                        |                      |           |                                      |                                                                                                    |     |                                                                                                    |  |  |  |  |  |  |
| D  | ow Jones (0) All Pub                                                                                                    | olications (         | (101)     | Web N                                | ews (0) Blogs (0) Pictures (0) Multimedia (0)                                                                                                    |     |                                                                                                    |  |  |  |  |  |  |
| S  | ort by: Most recent first 🗸                                                                                                    | Duplicate            | es: Simi  | lar 🗸                                |                                                                                                    |     | Display Options 🔻 📃                                                                                                    |  |  |  |  |  |  |
| -  | ▼ Date                                                                                                    | Export               | ^         | 🗆 He                                 | adlines 1 - 100 of 101 Next 1  Total duplicates: 0                                                                                                    |     | Article 4                                                                                                    |  |  |  |  |  |  |
| 15 |                                                                                                    |                      | Ľ         | □ <sup>1.</sup>                      | Büchel knapp über 2 Minuten<br>Tages Anzeiger, 10 June 2015, 376 words, (German)                                                                                                    | ^   | + Related Dow Jones Intelligent Indexing™                                                                                                    |  |  |  |  |  |  |
| 50 |                                                                                                    |                      |           |                                      | Nachrichten Leichtathletik Büchel knapp über 2 Minuten<br>Selina Büchel gewann das 800-m-Rennen in Montreuil<br>(Fr). In 2:00,47 Minuten gelang der Hallen-<br>Europameisterin die zweitbeste Zeit ihrer Karriere. Die 23-                                                                                                    |     | 🔹 Listen to Article   🌐 Translate Article   式 Share   🌒 EVERNOTE                                                                                                    |  |  |  |  |  |  |
|    | 10-Jun-2015<br>Distribution: Daily                                                                                                    |                      |           |                                      | Jährige deutete an, dass es nur<br>(Document TANZ000020150610eb6a0002u)                                                                                                    |     | Tages SAnzeiger                                                                                                    |  |  |  |  |  |  |
|    | Companies     Fédération Internationale     HSBC Holdings PLC     Apple Inc.     Deutsche Bank AG     Swisscom AG     Schweizerische Bundesb | Export 3 3 1 1 1 1 1 | FILTERS A | □ <sup>2</sup> .<br>□ <sup>3</sup> . | F Enrique bleibt in Barcelona<br>Tages Anzeiger, 10 June 2015, 243 words, (German)<br>Fussball Enrique bleibt in Barcelona Die Vereinsleitung<br>des FC Barcelona verlängerte den Vertrag von Trainer<br>Luis Enrique um eine Saison bis Sommer 2017. Der<br>frühere spanische Nationalspieler beendete mit den<br>Katalanen am Samstag die Saison<br>(Document TANZ000020150610eb6a0002t)<br>F Die Fechtnation Diese vier sollen für das | YA. | Kehrseite<br>Polizei schiesst auf Angreifer<br>111 words<br>10 June 2015<br>Tages Anzeiger<br>TANZ<br>German<br>(c) 2015 Tages Anzeiger Homepage Address:<br>http://www.tages-anzeiger.ch →<br>Polizei schiesst auf Angreifer                  |  |  |  |  |  |  |
|    | Credit Suisse Group AG<br>Swiss Federal Competitio<br>Tamedia AG                                                                             | 1<br>1<br>1          | <         |                                      | Vierte Gold<br>Tages Anzeiger, 10 June 2015, 41 words. (German)<br>Die Fechtnation Diese vier sollen für das vierte Gold in<br>Folge sorgen. 38 WM-Startpech Die Fussballerinnen<br>waren nach dem 0:1 kaum zu trösten. 39<br>Deutstenst ef MUTP000001050 (20 de Goldon)                                                                                                    |     | In der Schwyzer Gemeinde Galgenen ist gestern<br>Nachmittag ein Mann mit Messern auf Polizisten<br>Iosgegangen. Dabei wurden zwei Beamte leicht verletzt.<br>Der Angreifer wurde durch die Polizei angeschossen, wie<br>sie gestern mitteilte. |  |  |  |  |  |  |
|    | ▼ Sources                                                                                                    | Export               |           |                                      | (Document LANZUUUUZU150610eb6a00028)                                                                                                    |     | Ausgerückt war die Schwyzer Kantonspolizei, weil eine                                                                                                    |  |  |  |  |  |  |
| =  | Subjects                                                                                                    | 101<br>Export        |           | L.C.                                 | Polizei schiesst auf Angreifer<br>Seas Anzeiger, 10 June 2015, 111 words (Common)<br>Polizei schiesst auf Angreifer In der Schwyzer Gemeinde                                                                                                    |     | Bedrohung in einem Mehrfamilienhaus gemeldet worden<br>war. Als die Polizisten vor der Wohnungstür des<br>mutmasslichen Täters standen, kam der 41-jährige Türke                                                                               |  |  |  |  |  |  |
|    | Arts/Entertainment Domestic Politics Sports/Recreation                                                                                       | 13<br>13<br>10       |           |                                      | cargenen ist gestern Nachmittag ein Mann mit Messern<br>auf Polizisten losgegangen. Dabei wurden zwei Beamte<br>leicht verletzt. Der Angreifer wurde durch die Polizei<br>angeschossen, wie sie                                                                                                    |     | heraus und ging mit zwei Messern auf die Beamten los.<br>Diese wehrten sich mit Pfefferspray und einem Taser. Als<br>das nicht reichte, griff die Polizei zu Schusswaffen. Der<br>Angreifer wurde verletzt und ins Spital gebracht (SDA)       |  |  |  |  |  |  |
|    | Soccer                                                                                                    | 8                    |           |                                      | (Document TANZ000020150610eb6a0002r)                                                                                                    |     | Tamedia AG (Tages Anzeiger)                                                                                                    |  |  |  |  |  |  |
|    | Page-One Stories<br>News Agency Materials                                                                                                    | 8                    | ~         | 5.                                   | Tages Anzeiger, 10 June 2015, 115 words, (German)                                                                                                    | ¥   | Document TANZ000020150610eb6a0002r                                                                                                    |  |  |  |  |  |  |